## Accuweigh SW and 3DW calibration Manual

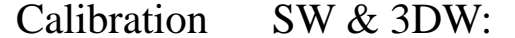

This is a "Table of Contents preview" for quality assurance

The full manual can be purchased from our store: https://the-checkout-tech.com/manuals/Accuweigh/SW and 3DW calibration manual.htm

And our free Online Keysheet maker: https://the-checkout-tech.com/Cash-Register-Keysheet-Creator/

HTTPS://THE-CHECKOUT-TECH.COM